## Activación de Correo electrónico

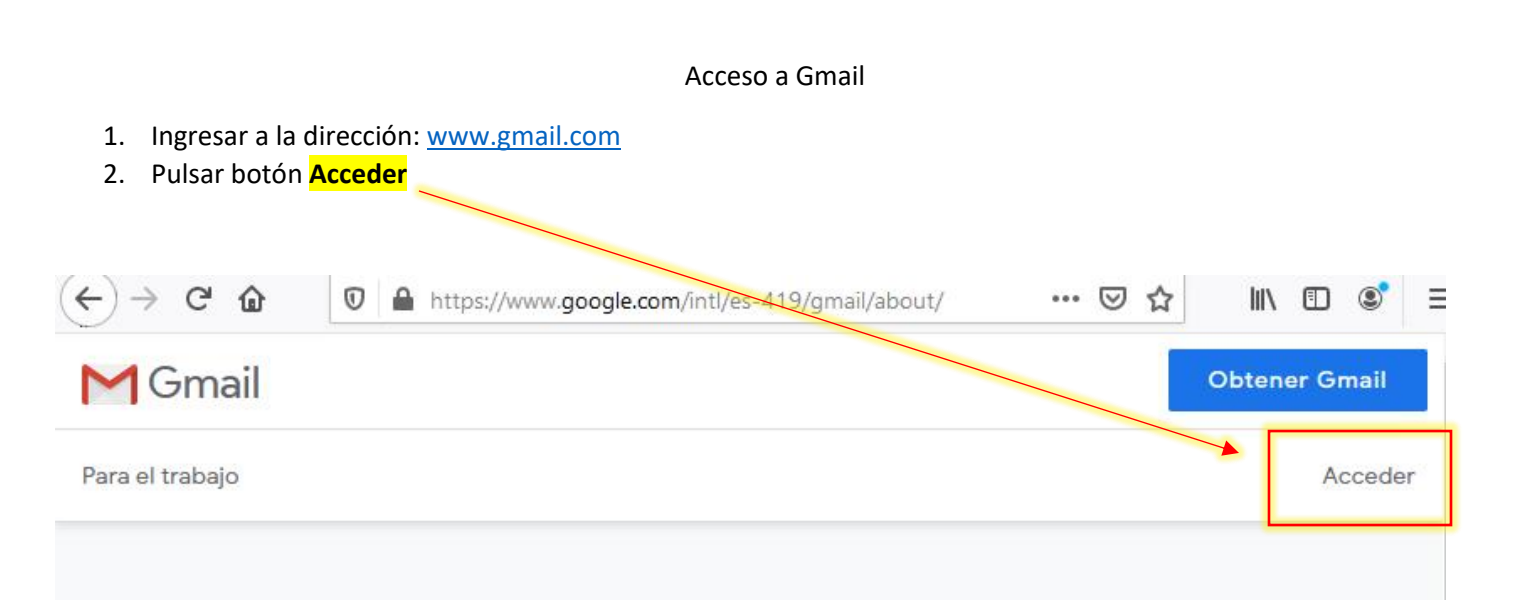

# Sé más productivo con Gmail

Ahora Gmail es más seguro, inteligente y fácil de usar, lo que te permite ahorrar tiempo y ser más productivo con tu carpeta Recibidos.

#### Obtener Gmail

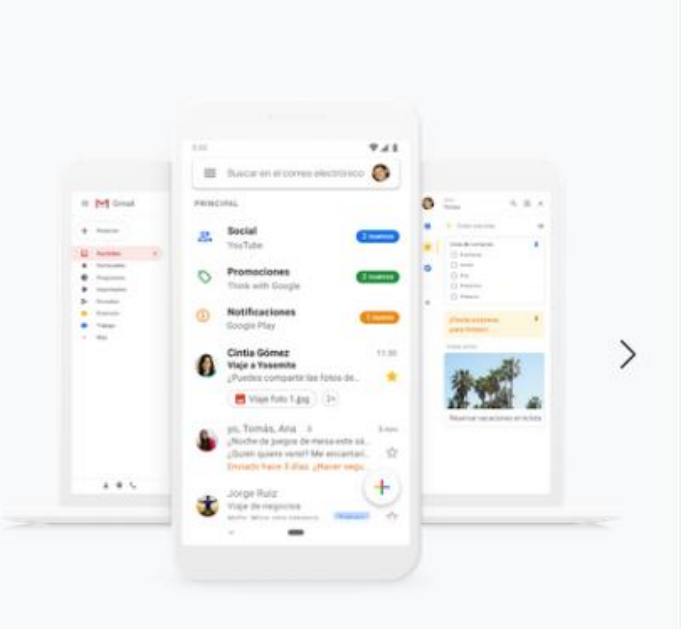

<

3. En la nueva ventana ingresar la dirección de correo que le fue asignada y pulsar siguiente

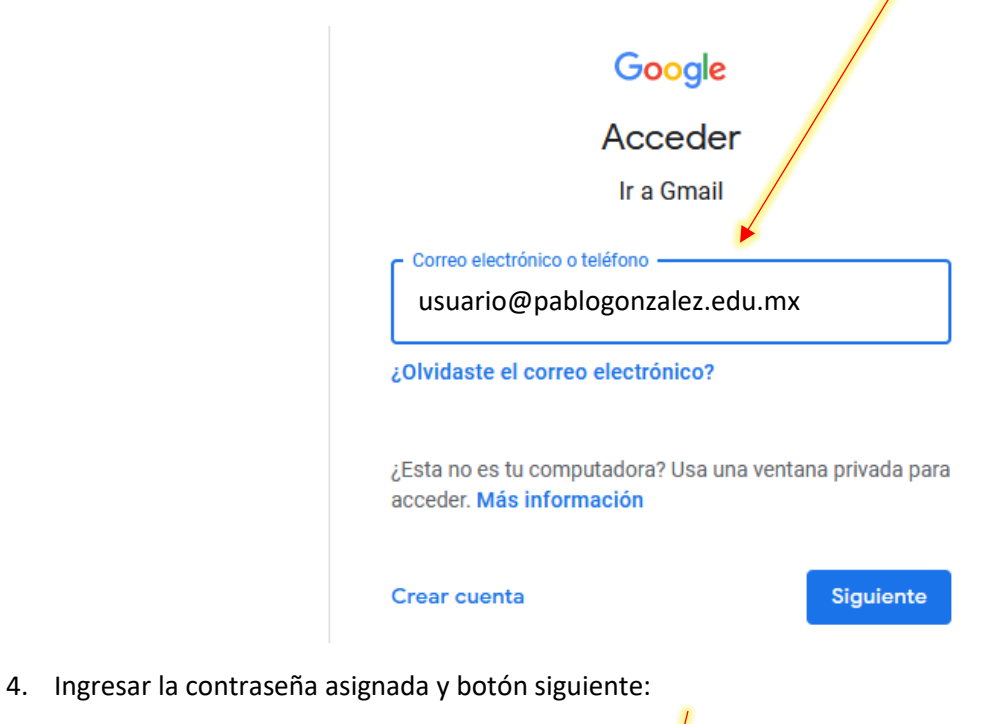

| Google                      |           |
|-----------------------------|-----------|
| usuario@pablogonzalez.edu.i | mx 🗸      |
|                             | 0         |
|                             |           |
| ¿Olvidaste la contraseña?   | Siguiente |

Si los datos ingresados son correctos, se mostrará una nueva ventana de Google dando la bienvenida al servicio de GSuite for Education, pulsar botón Aceptar.

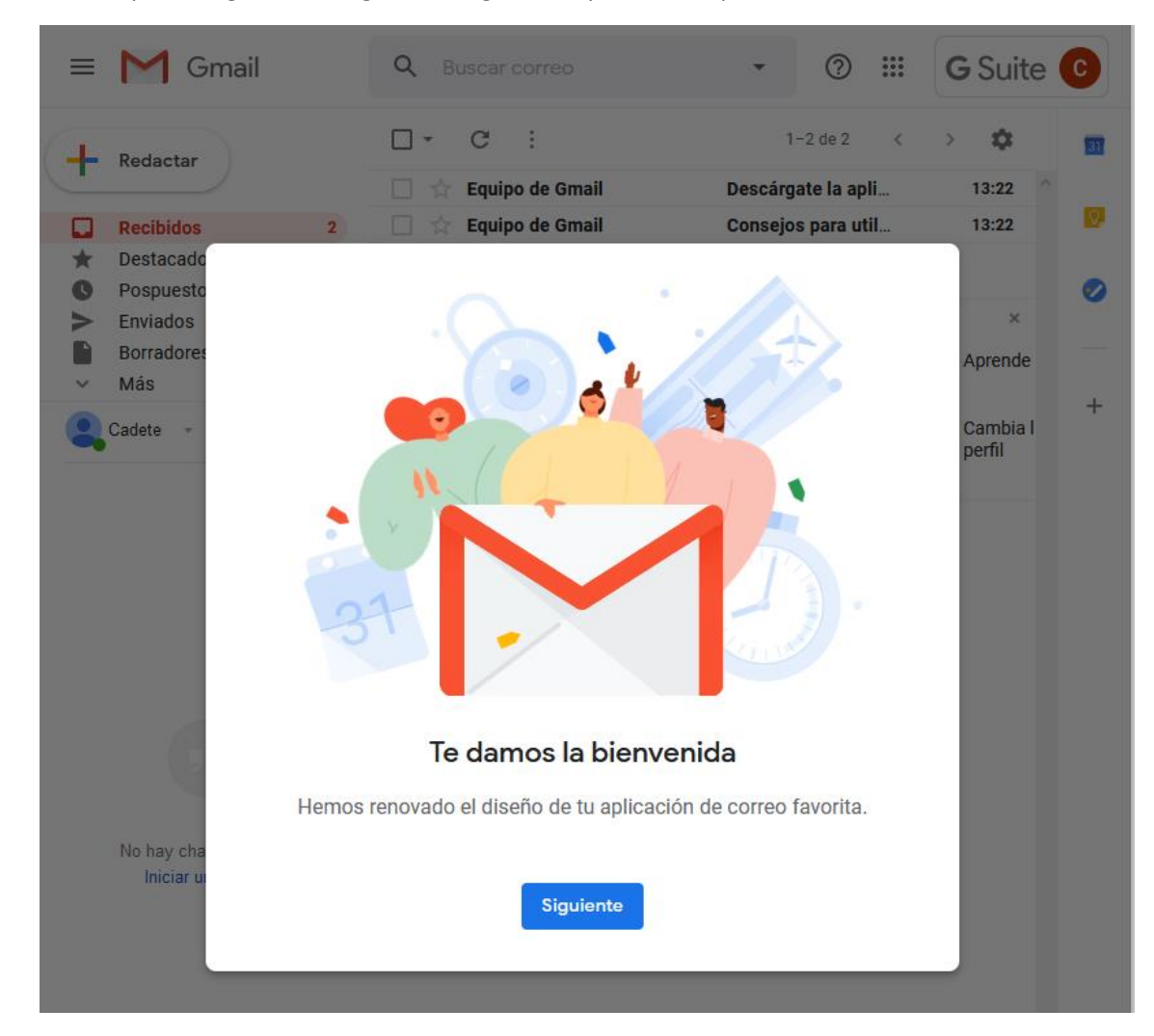

En la nueva ventana pulsar siguiente, elegir la configuración y botón aceptar

Listo ya deben tener configurado su nuevo buzón de correo electrónico.

#### CAMBIAR LA CONTRASEÑA

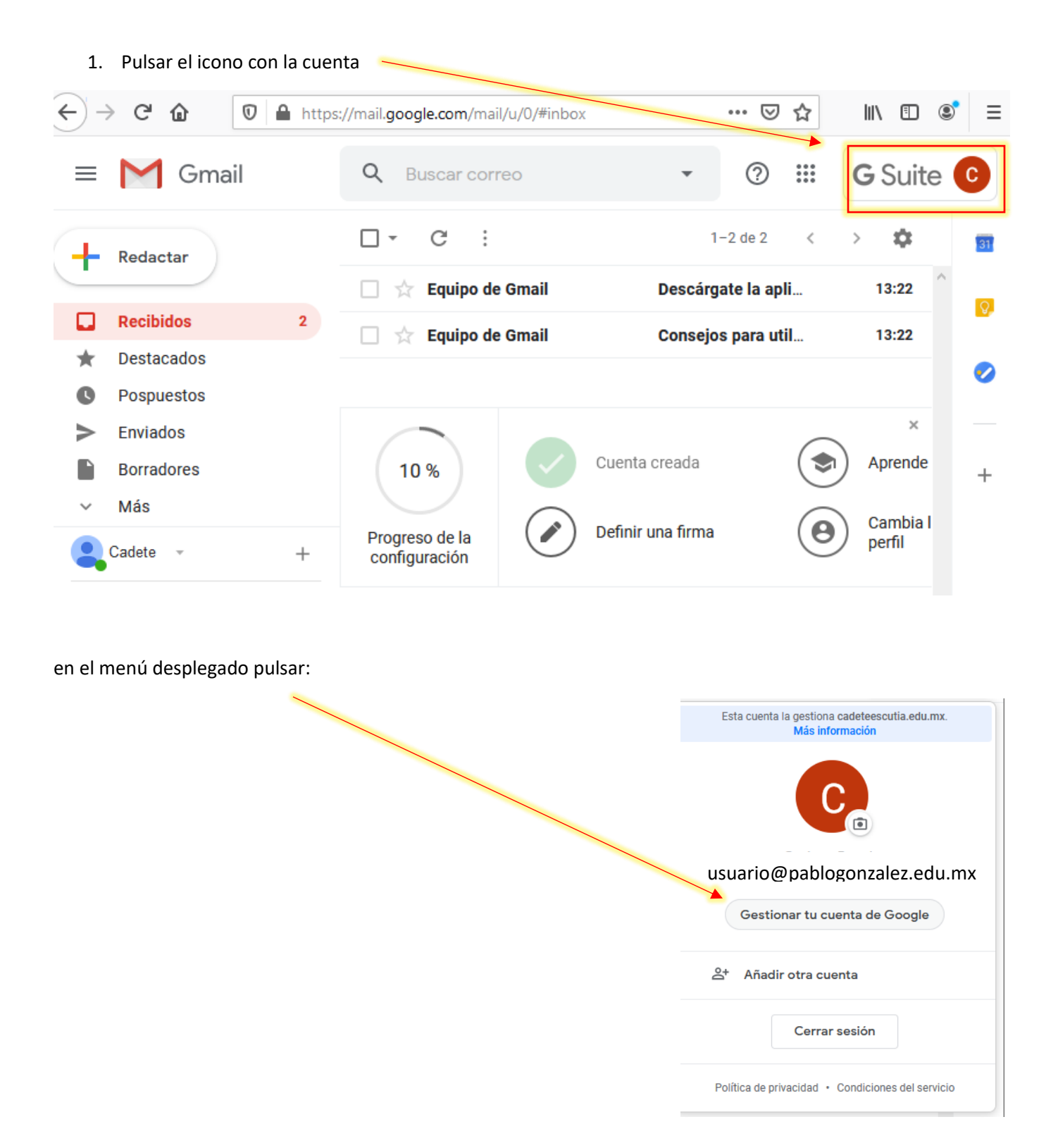

## Activación de Correo electrónico

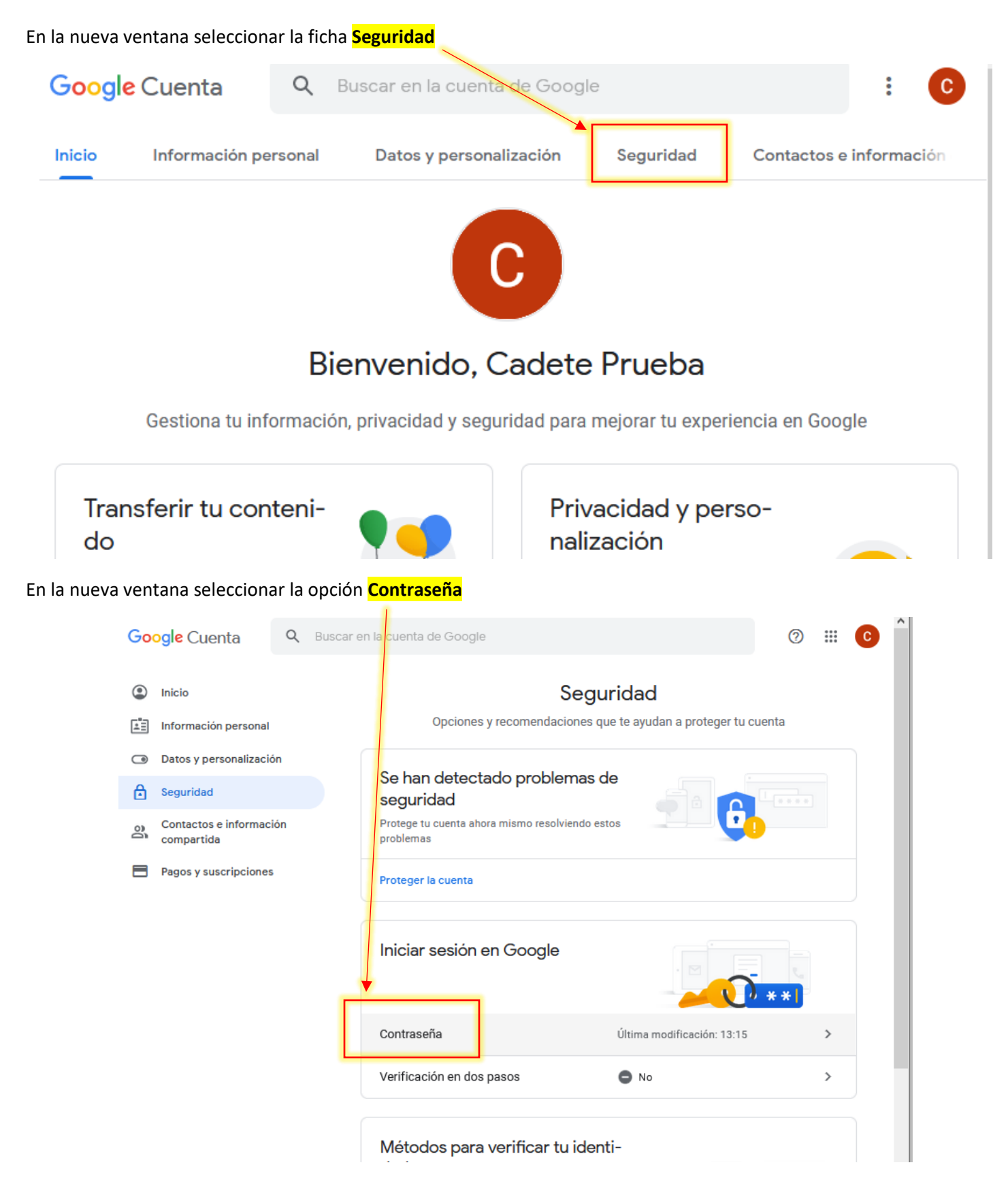

Por seguridad volverá a pedir que ingreses la contraseña asignada, al ingresarla se presentará una nueva ventana para ingresar la nueva contraseña al gusto.

### Contraseña

Elige una contraseña segura y no la utilices en otras cuentas. Más información

Si cambias la contraseña, cerrarás sesión en todos los dispositivos, incluido tu teléfono, y deberás introducir la nueva en todos ellos.

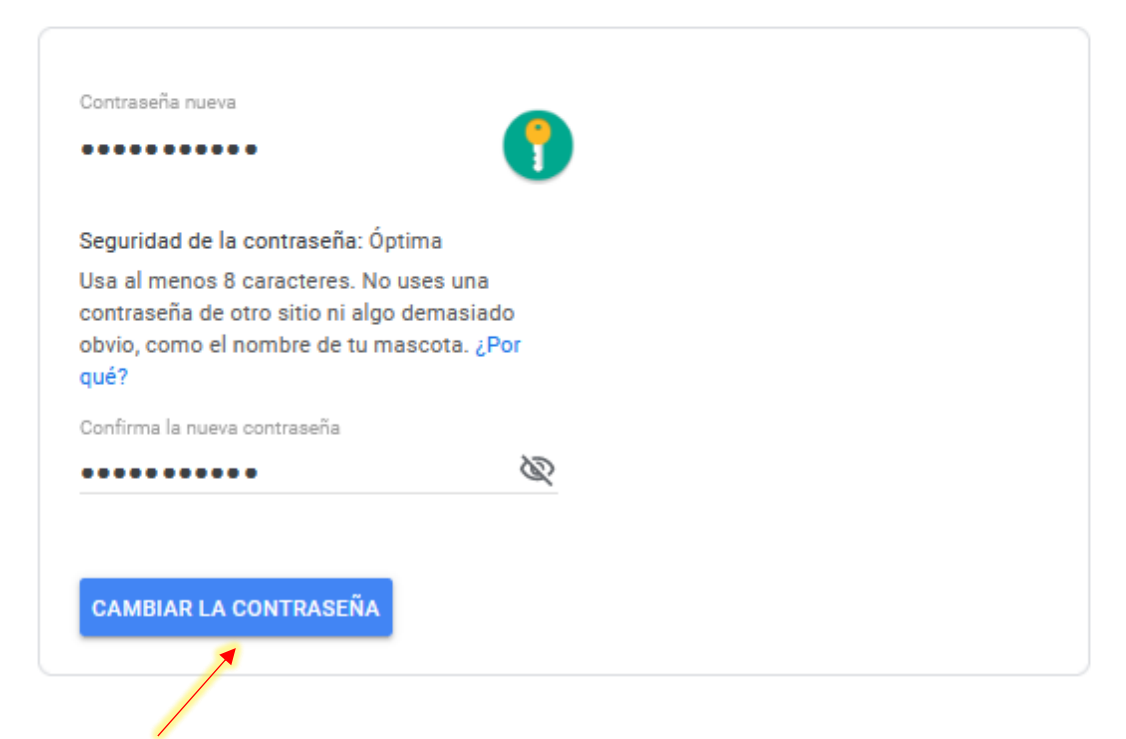

Para finalizar pulsar el botón

#### Notas:

- 1. Se recomienda realizar el proceso en una Computadora
- 2. Una vez concluido el proceso ya podrás agregar tu nueva cuenta de correo a tu dispositivo móvil
- 3. Ya tendrás acceso a toda la suite de Google for Education.
- 4. Las condiciones de uso, privacidad de los datos, etc. Son responsabilidad de Google